# How To Setup MyKad Card Reader

- Plug the MyKad card reader to your computer USB port.
   Wait for the LED light to turn to green.
- 3. Device is ready. Insert MyKad to read.

**\*\*note**: no driver installation required, just plug & play

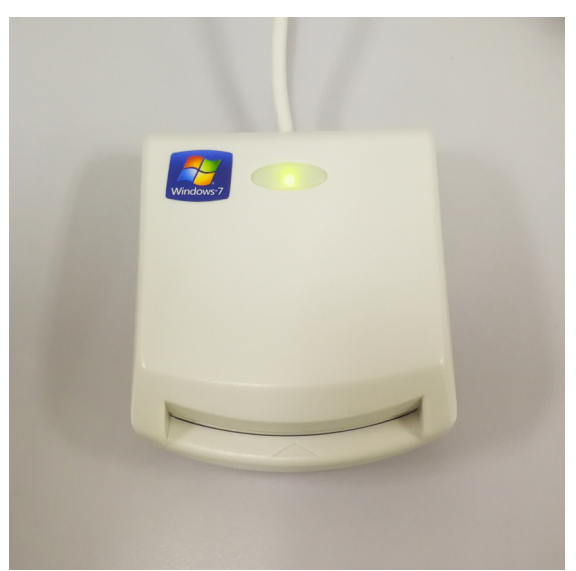

Image 1: MyKad Reader Device

#### Create Employee List Using MyKad Card Reader

- 1. Login into BMO Client "Human Resource Management Client" module.
- 2. Go to "Employee" > "Employee List".
- 3. Select an account then click "Edit".

| <i>.</i> |                  |              | -             |             |          |           |              |               |              |             |         | _       |   |
|----------|------------------|--------------|---------------|-------------|----------|-----------|--------------|---------------|--------------|-------------|---------|---------|---|
| -        | mployee list (Ac | Imin limit 2 | 5)            |             |          |           |              |               |              |             | _       | Ц       | ~ |
| Sett     | ings Finger      | Print Re     | ports         |             |          |           |              |               |              |             |         |         |   |
| 4        | Duplicate        | 🕜 Edit 🛛     | 🧏 Permissio   | n 🔏 Menu    | Perm 💮 F | P Capture | 💞 FP Clear A | All 💞 FP Dele | te 🛷 FP Ver  | ification 🛞 | FP Enro | -II     |   |
| Sea      | rch              | Edit         |               |             |          |           |              |               |              |             |         | _       |   |
|          | User Name        |              |               | Office No   |          |           | FingerPrint  |               | $\sim$       |             |         |         |   |
|          | Nick Name        |              |               | FaxNo       |          |           | Status A     |               | ~            |             |         | Search  |   |
|          | Mobile No        |              |               | Ic/Passport |          |           |              |               |              |             |         |         |   |
|          | Home No          |              |               | Lines Trees |          |           |              |               |              |             |         |         |   |
|          | Tionic No        |              |               | OserType    |          | ~         |              |               |              |             |         | Reset   |   |
| No       | usemame          | nickname     | department    | mobile no   | home no  | office no | fax no       | email         | Passport/IC  | UserType    | FPrint  | FPrint2 | Π |
| 8        | Raja             |              | Admin Departm |             |          |           |              | faiz@mobiwe   |              | ADMIN       | N       | N       | 1 |
| 9        | Anik             |              | Admin Departm |             |          |           |              | faiz@mobiwe   |              | ADMIN       | N       | N       | 1 |
| 10       | Sumon            |              | Admin Departm |             |          |           |              | faiz@mobiwe   |              | ADMIN       | N       | N       | 1 |
| 11       | emp1             |              | Admin Departm |             |          |           |              | -             |              | EMPLOYEE    | Y       | N       | 1 |
| 12       | staff1           |              | Admin Departm |             |          |           |              | -             |              | EMPLOYEE    | Y       | Y       | 1 |
| 13       | Noor             |              | Admin Departm |             |          |           |              | faiz@mobiwe   |              | ADMIN       | N       | N       |   |
| 14       | POS Market       |              |               | 60174906362 |          |           |              | faiz@mobiwe   | 920527025061 | ADMIN       | N       | N       |   |
| 15       | Edmund           |              | Admin Departm |             |          |           |              | faiz@mobiwe   |              | ADMIN       | N       | N       |   |
| 16       | emp1_copy        |              | Admin Departm |             |          |           |              | -             |              | EMPLOYEE    | N       | N       |   |
| 17       | David            |              | Admin Departm |             |          |           |              | faiz@mobiwe   |              | ADMIN       | N       | N       |   |
| 18       | Henry            |              | Admin Departm |             |          |           |              | faiz@mobiwe   |              | ADMIN       | N       | N       |   |
| 19       | Dnumde           |              | Admin Departm |             |          |           |              | faiz@mobiwe   |              | ADMIN       | N       | N       |   |
| 20       | FAIZ MUZA        |              | Admin Departm |             |          |           |              | faiz@mobiwe   | 920527025063 | ADMIN       | N       | Ν       |   |
| 21       | Edmund con       |              | Admin Departm |             |          |           |              | faiz@mobiwa   |              | ADMIN       | N       | N       |   |

Image 2: Select Account To Edit

4. Click "Read MyKad" button to capture all information from MyKad

| Save       Attendance List       Work Pattern       Permission       Werk Read MyKad         Personal       System account       Employment       Bank Info       Emergency       Family       Medical       Education       Agent Commission       Leave Policy         Name       faiz muzakkir       Race                                                                                                    |  |  |
|----------------------------------------------------------------------------------------------------|--|--|
| Personal       System account       Employment       Bank Info       Emergency       Family       Medical       Education       Agent Commission       Leave Policy         Name       faiz       faiz       Race                                                                                                    |  |  |
| Name     faiz muzakkir     Race       Nick Name     Religion       IC     Sex       Passport     Date of Birth     1/ 1/1900       Address     Hand Phone       Famil     faiz@mobiweb.com.my     Fax No       Country     Web Site     Site       Nationality     Marital Status     v                                                                                                    |  |  |
| Nick Name     Religion       IC     Sex       Passport     Date of Birth       Address     Hand Phone       Home Phone     Home Phone       Email     faiz@mobiweb.com.my       Fax No     Fax No       Country     Web Site       Nationality     Marital Status                                                                                                    |  |  |
| IC     Sex       Passport     Date of Birth     1/ 1/1900       Address     Hand Phone     Home Phone       Fmail     faiz@mobiweb.com.my     Office Phone     Image: Common Common Com                                                                                 |  |  |
| Passport     Date of Birth     1/ 1/1900       Address     Hand Phone     Home Phone       Email     faiz@mobiweb.com.my     Office Phone       Country     Fax No       Nationality     Web Site       Town / City     Marital Status                                                                                                    |  |  |
| Address     Hand Phone       Hand Phone     Home Phone       Office Phone     Office Phone       Country     Fax No       Nationality     Web Site       Town / City     Marital Status                                                                                                    |  |  |
| Home Phone     Office Phone       Email     faiz@mobiweb.com.my       Country     Fax No       Nationality     Web Site       Town / City     Marital Status                                                                                                    |  |  |
| Email     faiz@mobiweb.com.my     Fax No       Country     Fax No     Image: Common the second second  |  |  |
| Email     faiz@mobiweb.com.my     Fax No       Country     Web Site     Image: Common Common Co |  |  |
| Country     Web Site       Nationality     Marital Status       Town / City                                                                                                    |  |  |
| Nationality Marital Status  Town / City                                                                                                    |  |  |
| Town / City                                                                                                    |  |  |
|                                                                                                    |  |  |
| State / Province                                                                                                    |  |  |
| Postal Code                                                                                                    |  |  |
|                                                                                                    |  |  |
|                                                                                                    |  |  |
|                                                                                                    |  |  |
|                                                                                                    |  |  |
|                                                                                                    |  |  |

Image 3: Employee Info (before read MyKad)

| 🙎 Admin / Employee — 🗆 🗙                                                                                      |                                                                      |                                          |           |   |                        |  |  |  |  |
|----------------------------------------------------------------------------------------------------|----------------------------------------------------------------------|------------------------------------------|-----------|---|------------------------|--|--|--|--|
| I Save 🕦 Attendance List 🕎 Work Pattern 🔐 Permission 💯 Read MyKad                                             |                                                                      |                                          |           |   |                        |  |  |  |  |
| Personal System account Employment Bank Info Emergency Family Medical Education Agent Commission Leave Policy |                                                                      |                                          |           |   |                        |  |  |  |  |
| Name                                                                                                    | FAIZ MUZAKKIR BINZAINUDDIN                                           | Race                                     | MELAYU    |   |                        |  |  |  |  |
| Nick Name                                                                                                    |                                                                      | Religion                                 | ISLAM     |   |                        |  |  |  |  |
| IC                                                                                                    | 920527025063                                                         | Sex                                      | Male      | ~ | 1 and 1                |  |  |  |  |
| Passport                                                                                                    |                                                                      | Date of Birth                            | 5/27/1992 |   | TEL                    |  |  |  |  |
| Address                                                                                                    | NO 30 TAMAN CAHAYA<br>SERIBU<br>JALAN PONGSU SERIBU<br>PONGSU SERIBU | Hand Phone<br>Home Phone<br>Office Phone |           |   | C:\bmo\share\img\92052 |  |  |  |  |
| Email                                                                                                    | faiz@mobiweb.com.my                                                  | Fax No                                   |           |   |                        |  |  |  |  |
| Country                                                                                                    | ~                                                                    | Web Site                                 |           |   |                        |  |  |  |  |
| Nationality                                                                                                   | ~                                                                    | Marital Status                           |           | ~ |                        |  |  |  |  |
| Town / City                                                                                                   | KEPALA                                                               |                                          |           |   |                        |  |  |  |  |
| State / Province                                                                                              | PULAU PINANG                                                         |                                          |           |   |                        |  |  |  |  |
| Postal Code                                                                                                   | 13200                                                                |                                          |           |   |                        |  |  |  |  |
|                                                                                                    |                                                                      |                                          |           |   |                        |  |  |  |  |
|                                                                                                    |                                                                      |                                          |           |   |                        |  |  |  |  |
|                                                                                                    |                                                                      |                                          |           |   |                        |  |  |  |  |
|                                                                                                    |                                                                      |                                          |           |   |                        |  |  |  |  |
|                                                                                                    |                                                                      |                                          |           |   |                        |  |  |  |  |

Image 4: Employee Info (after read MyKad)

5. Click "Save" button to keep the information.

## **BMO Client Login Using MyKad**

All MyKad must be registered in employee list before it can have access into BMO Client.

- 1. Start BMO Client program
- 2. Insert MyKad into card reader
- 3. Click "MyKad" button to login using MyKad

| Server) 201 Elient Login (Client Server)              |                                                                        |       |       |                  |   |           |       |     |                    |      | -                                                |                                     |                                   | Х |
|-------------------------------------------------------|------------------------------------------------------------------------|-------|-------|------------------|---|-----------|-------|-----|--------------------|------|--------------------------------------------------|-------------------------------------|-----------------------------------|---|
| BMO Client<br>Last sync : 1/26/2017 11:05:48 AM       | Us                                                                     | er Na | ime   |                  |   |           |       |     |                    |      |                                                  |                                     |                                   |   |
| 2.51.42.4                                             | P                                                                      | assw  | ord   |                  |   |           |       |     |                    |      |                                                  |                                     |                                   |   |
| MyKad                                                 | Location CAR WASH<br>BOUTIQUE<br>OPTICAL V<br>Human Resource Managemer |       |       |                  |   |           | Login |     | RFID Lo            | ogin |                                                  |                                     |                                   |   |
|                                                       | 1                                                                      | 2     | 3     | 4                | 5 | 6         | 7     | 8   | 9                  | 0    |                                                  |                                     | 8                                 |   |
|                                                       | Q                                                                      | W     | Е     | R                | т | Y         | U     | T   | 0                  | Ρ    |                                                  |                                     | Close                             | е |
|                                                       | Α                                                                      | s     | D     | F                | G | н         | J     | к   | L                  |      |                                                  |                                     |                                   |   |
|                                                       | Ļ                                                                      | ] 2   | z >   | (                | 2 | / E       | 3     | I I | <b>N</b>           |      | <b>S</b>                                         |                                     |                                   |   |
| Setting Help Support / S<br>Registered and activated. | uggest                                                                 | ion   | Activ | <b>/</b><br>ated |   | کی<br>Pay |       | Pur | <b>ET</b><br>chase | 9    | (Setting) Log<br>Finger Pr<br>Usemam<br>Magnetic | in Alt<br>int Lo<br>e Log<br>: Card | emative<br>ogin<br>gin<br>d Login | 9 |

Image 5: BMO Client Login Interface

#### Create Contact List Using MyKad Card Reader

- 1. Login into BMO Client "CRM" module.
- 2. Click "New" button to create new contact.
- 3. Insert MyKad into card reader.
- 4. Click "Read MyKad" to capture all information from MyKad.

| 😂 Contact        |                     |                                                                              | – 🗆 ×           |
|------------------|---------------------|------------------------------------------------------------------------------|-----------------|
|                  | port 😽 SMS / Email  |                                                                              |                 |
| MyKad Read MyKad | Save as new contact | Update 🧖 Reset 🔠 JobSheet 🛗 Job List 💑 Relation 🗞 Delete                     |                 |
| Main             |                     | Credits Cases Purchase History Aging Assign Voucher Alternate Address App    | ointment        |
|                  |                     | Credit Limit                                                                 |                 |
|                  |                     | Current Prepaid Credit Prepaid Credit History Password                       |                 |
| Photo            | No image data       | Unpaid Credit Permission Group                                               | ~               |
|                  |                     |                                                                              |                 |
|                  |                     | Redeem Value Redemption History Branch                                       |                 |
| Salutation       |                     | Introducer                                                                   |                 |
| Name             |                     | Member Ref No Referral                                                       |                 |
| Contact Person   |                     | User Name                                                                    |                 |
| IC/Passport/FIN  |                     |                                                                              |                 |
| Nationality      |                     |                                                                              |                 |
| Date of birth    | 1/1/1900            | Get Img                                                                      |                 |
| Age              | 117 Years, 1 Months | Contact Group Tasks Durshass History Asing Veusbars Call Datail Desards Altr | moto Addrogos 1 |
| Race             |                     | Contact Group Tasks Furchase History Aging Vouchers Call Detail Records Alle | male Addresse   |
| Gender           |                     | Contact Group                                                                |                 |
| Contacts         |                     | ~                                                                            |                 |
| Mobile Phone     |                     | Add Remove                                                                   |                 |
| Phone 2          |                     | Add Reinove                                                                  |                 |
| Phone 3          |                     |                                                                              |                 |
| Fax              |                     |                                                                              |                 |
| Email            |                     |                                                                              |                 |
| Address          |                     |                                                                              |                 |
| Address          |                     |                                                                              |                 |
| Post Code        |                     |                                                                              |                 |
| City             |                     |                                                                              |                 |
| State            |                     |                                                                              |                 |
| Country          | Malaysia            |                                                                              |                 |

Image 6: Contact Info (before read MyKad)

| Contact         |                                             |                                                                                            |
|-----------------|---------------------------------------------|--------------------------------------------------------------------------------------------|
|                 | eport 🛛 😹 SMS / Email                       |                                                                                            |
| Read MyKad      | Save as new contact 🖉                       | Update 🖉 Reset 📰 JobSheet 📰 Job List 🚱 Relation 🏾 Delete                                   |
| lain            |                                             | Credits Cases Purchase History Aging Assign Voucher Alternate Address Appointment          |
|                 |                                             | Credit Limit Current Prepaid Credit Prepaid Credit History Password                        |
| Photo           |                                             | Unpaid Credit Permission Group                                                             |
|                 |                                             | Redeem Value Redemotion History Branch                                                     |
|                 |                                             |                                                                                            |
| Salutation      |                                             | Mambar Baf Na                                                                              |
| Name            | YEAP YEONG CHUANG                           | Referral Referral                                                                          |
| Contact Person  |                                             | User Name                                                                                  |
| IC/Passport/FIN | 870419355003                                |                                                                                            |
| Nationality     | WARGANEGARA                                 |                                                                                            |
| Date of birth   | 4/19/1987                                   | Get Ing                                                                                    |
| Age             | 29 Years, 10 Months                         |                                                                                            |
| Race            | CINA                                        | Contact Group Tasks Purchase History Aging Vouchers Call Detail Records Alternate Addresse |
| Gender          | Male                                        | Contact Group                                                                              |
| Contacts        |                                             |                                                                                            |
| Mobile Phone    |                                             |                                                                                            |
| Phone 2         |                                             | Add Remove                                                                                 |
| Phone 3         |                                             |                                                                                            |
| Fax             |                                             |                                                                                            |
| Email           |                                             |                                                                                            |
| Address         |                                             |                                                                                            |
| Address         | NO 42<br>LORONG KURAU 23<br>TAMAN CHAI LENG |                                                                                            |
| Post Code       | 13700                                       |                                                                                            |
| City            | PERAI                                       |                                                                                            |
| State           | PULAU PINANG                                |                                                                                            |
| Countra         | Malaunia                                    | * L                                                                                        |

Image 7: Contact Info (after read MyKad)

5. Click "Save as new contact" button to keep the information.

#### Search Customer Using MyKad In Point Of Sales Client

- 1. Login into BMO Client "Point Of Sales" Module.
- 2. Click "Search Contact" button.
- 3. Insert MyKad into card reader.
- 4. Click "MyKad" button to search from contact list.

| 🔍 Search Customer                                                                            |                            |        |                |                  |                                   | _                  |              | $\times$ |
|----------------------------------------------------------------------------------------------|----------------------------|--------|----------------|------------------|-----------------------------------|--------------------|--------------|----------|
| Name<br>Phone No<br>Custom Mem No<br>Member Ref No<br>Member Card Swipe<br>NRIC/Passport/FIN | YEAP YEONG<br>870419355003 | CHUANG |                | Select<br>Search | History<br>History<br>New Contact | New Job<br>Sheet   | Reset        |          |
| Contact                                                                                      | Mem.Category               | Mobile | Mem.<br>Status | Mem.<br>Fr       | Mem.<br>To                        | Custom<br>Mem. No. | Phone<br>no. | IC/Pa    |
| YEAP YEONG CHUANG                                                                            |                            |        |                |                  |                                   |                    |              | 87041    |
|                                                                                              |                            |        |                |                  |                                   |                    |              |          |

Image 8: Contact Found

5. Click "Select" button to proceed

**\*\*note**: if search contact not found, system will prompt the following message (refer Image 9)

| Message                          |        |        |
|----------------------------------|--------|--------|
| Contact not found, add as new co | ntact? |        |
|                                  | Ok     | Cancel |

### Image 9: Contact Not Found

**\*\*note**: click "OK" to keep the information, click "Cancel" to discard the information.